## How to enter the final Grade in Experience?

1. please go to My Eckerd page (<u>https://www.eckerd.edu/my/</u>), then click EC Experience with your Eckerd account and password to login. Once you login to Experience, you should see a menu called Grade Entry to enter the final grade for students.

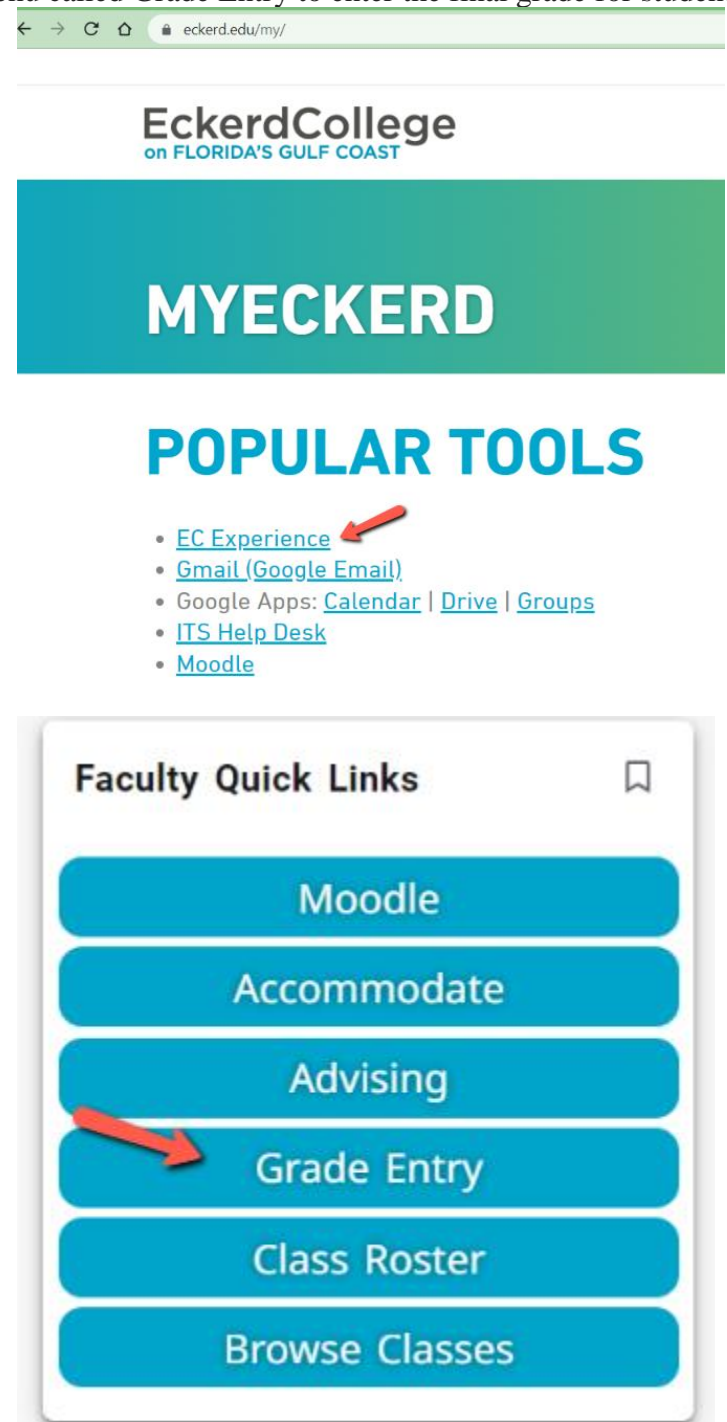

2. Click Grade entry button, you will see a list of your courses with a button called Not Started in the Grading Status column in your course, click that button to enter the grades.

| Faculty Grade E     | ntry • Final Grades    |                  |            |         |                        |   |                               |   |      |         |    |
|---------------------|------------------------|------------------|------------|---------|------------------------|---|-------------------------------|---|------|---------|----|
| Faculty Grade Entry |                        |                  |            |         |                        |   |                               |   |      |         |    |
| Midterm Grades      | Final Grades Gradebook |                  |            |         |                        |   |                               |   |      |         |    |
| My Courses          |                        |                  |            |         |                        |   | Search                        |   |      | Q       | ÷  |
| Grading Status      | C Rolled               | \$ Subject       | 🗘 Course 🗘 | Section | ≎ Title                | ٥ | Term                          | ¢ | CRN  |         | ^  |
| Completed           | Completed              | AR - Art         | 101A       | 001     | Visual Problem Solving |   | 202110 - Fall Semester 2021   |   | 5239 |         |    |
| Completed           | Completed              | BI - Biology     | 211        | 001     | Cellular Processes     |   | 202110 - Fall Semester 2021   |   | 5750 |         |    |
| Not Started         | In Progress            | AH - Art History | 103A       | 001     | Art of Western World   |   | 202120 - Spring Semester 2022 |   | 6844 |         |    |
| Records Found: 3    |                        |                  |            |         |                        |   | K K Page 1 of                 |   | Per  | Page 10 | ō. |

3. Then click the down arrow in the final grade column to choose the letter grade for each student, then click Save button, a message will pop up stating that the grade is successfully saved.

| aculty Grade Entry<br>aculty Grade Entry<br>Midterm Grades Final | Final Grades                                                                                                    |                  |         |             |                 |         |                               |                |                       |
|------------------------------------------------------------------|----------------------------------------------------------------------------------------------------|------------------|---------|-------------|-----------------|---------|-------------------------------|----------------|-----------------------|
| aculty Grade Entry<br>Midterm Grades Final                       | l Grades Gradebook                                                                                                    |                  |         |             |                 |         |                               |                |                       |
| Midterm Grades Final                                             | Grades Gradebook                                                                                                    |                  |         |             |                 |         |                               |                |                       |
|                                                                  | and and a state of the state of the state of |                  |         |             |                 |         |                               |                |                       |
| My Courses                                                       |                                                                                                    |                  |         |             |                 |         | (iii) Search                  |                | २ 🕇                   |
| Grading Status 🗘                                                 | Rolled 0                                                                                                    | Subject          | Cours   | e 🗘 Section | 🗘 Title         | \$      | Term                          | ≎ CRN          | ^                     |
| Completed                                                        | Completed                                                                                                    | AR - Art         | 101A    | 001         | Visual Problem  | Solving | 202110 - Fall Semester 2021   | 5239           |                       |
| Completed                                                        | Completed                                                                                                    | BI - Biology     | 211     | 001         | Cellular Proces | ses     | 202110 - Fall Semester 2021   | 5750           |                       |
| Not Started                                                      | In Progress                                                                                                    | AH - Art History | 103A    | 001         | Art of Western  | World   | 202120 - Spring Semester 2022 | 6844           |                       |
| Records Found: 3                                                 |                                                                                                    |                  |         |             |                 |         | K K Page 1                    | of 1 > Per I   | <sup>3</sup> age 10 ¥ |
| Fatan Carden                                                     |                                                                                                    |                  |         | A • •       |                 |         |                               |                |                       |
| Enter Grades                                                     |                                                                                                    |                  |         |             |                 |         | (iii) Search                  |                | <u> </u>              |
| Full Name                                                        | ÷ u                                                                                                    | 😳 Midterm Grade  | Ç Final | Grade       | C Rolle         | d 😲 La: | st Attend Date                | Hours Attended | ÷                     |
| Benefie                                                          | 02                                                                                                    |                  |         | ~           |                 |         | m                             |                |                       |
| Bishop.                                                          | 25                                                                                                    | Not Gradable     | Not 0   | Gradable    | <b>_</b>        |         | []                            |                |                       |
| Brown.                                                           | 34                                                                                                    |                  |         | ~           |                 |         | m                             |                |                       |
| Bryant,                                                          | 36                                                                                                    |                  |         | ~           |                 |         |                               |                |                       |
| <u>Frankel</u>                                                   | 77                                                                                                    |                  |         | ~           |                 |         | <b>=</b>                      |                |                       |
| Ery, Liar                                                        | 08                                                                                                    |                  |         | ~           |                 |         | m                             |                |                       |
| Fulkers                                                          | 03                                                                                                    |                  |         | ~           |                 |         |                               |                |                       |
| Houck.                                                           | 42                                                                                                    |                  |         | ~           |                 |         |                               |                |                       |

Any help, let us know at itshelp@eckerd.edu.